|                                                                                                    | ①資格確認・資格                      | 格停止                       |            |                                       |               |                  |                                                                       |       |
|----------------------------------------------------------------------------------------------------|-------------------------------|---------------------------|------------|---------------------------------------|---------------|------------------|-----------------------------------------------------------------------|-------|
|                                                                                                    | 工程                            | 利用者                       | タクシー       | 区役所                                   | 福祉局           | 利用システム           | 備考                                                                    | 機能ID  |
|                                                                                                    |                               |                           |            |                                       | こども青少年局       |                  |                                                                       |       |
|                                                                                                    | <ol> <li>①-1 資格確認・</li> </ol> | 資格停止(重度障がい者等タクシー料金給付事事    | <b>E</b> ) |                                       |               |                  |                                                                       |       |
|                                                                                                    |                               |                           |            |                                       |               |                  |                                                                       |       |
|                                                                                                    |                               |                           |            |                                       |               |                  |                                                                       |       |
| Image: Second second second                                                                                                    | 1                             |                           |            |                                       |               | 総合福祉システム         |                                                                       |       |
| 2     2     2     2     2     2     2     2     2     2     2     2     2     2     2     2     2     2     2     2     2     2     2     2     2     2     2     2     2     2     2     2     2     2     2     2     2     2     2     2     2     2     2     2     2     2     2     2     2     2     2     2     2     2     2     2     2     2     2     2     2     2     2     2     2     2     2     2     2     2     2     2     2     2     2     2     2     2     2     2     2     2     2     2     2     2     2     2     2     2     2     2     2     2     2     2     2     2     2     2     2     2     2     2     2     2     2     2     2     2     2     2     2     2     2     2     2     2     2     2     2     2     2     2     2     2     2     2     2     2     2     2     2     2     2     2 <td></td> <td></td> <td></td> <td></td> <td></td> <td></td> <td></td> <td></td>                                                                                                    |                               |                           |            |                                       |               |                  |                                                                       |       |
| 2                                                                                                    |                               |                           |            |                                       |               |                  |                                                                       |       |
| 2       2       2       2       2       2       2       2       2       2       2       2       2       2       2       2       2       2       2       2       2       2       2       2       2       2       2       2       2       2       2       2       2       2       2       2       2       2       2       2       2       2       2       2       2       2       2       2       2       2       2       2       2       2       2       2       2       2       2       2       2       2       2       2       2       2       2       2       2       2       2       2       2       2       2       2       2       2       2       2       2       2       2       2       2       2       2       2       2       2       2       2       2       2       2       2       2       2       2       2       2       2       2       2       2       2       2       2       2       2       2       2       2       2       2       2       2       2       2                                                                                                          |                               |                           |            |                                       |               |                  | ・総合福祉システムより作成された交付受給者ー                                                |       |
| 2                                                                                                    |                               |                           |            |                                       |               |                  | 寛(CSV)を受視する。(過次)                                                      |       |
| 2                                                                                                    |                               |                           |            | ファイル西領                                |               |                  |                                                                       |       |
| 1     1     1     1     1     1     1     1     1     1     1     1     1     1     1     1     1     1     1     1     1     1     1     1     1     1     1     1     1     1     1     1     1     1     1     1     1     1     1     1     1     1     1     1     1     1     1     1     1     1     1     1     1     1     1     1     1     1     1     1     1     1     1     1     1     1     1     1     1     1     1     1     1     1     1     1     1     1     1     1     1     1     1     1     1     1     1     1     1     1     1     1     1     1     1     1     1     1     1     1     1     1     1     1     1     1     1     1     1     1     1     1     1     1     1     1     1     1     1     1     1     1     1     1     1     1     1     1     1     1     1     1     1     1     1     1 <td>2</td> <td></td> <td></td> <td>· · · · · · · · · · · · · · · · · · ·</td> <td>*</td> <td></td> <td></td> <td></td>                                                                                                    | 2                             |                           |            | · · · · · · · · · · · · · · · · · · · | *             |                  |                                                                       |       |
| 3                                                                                                    |                               |                           |            | 一覧                                    | -100          |                  |                                                                       |       |
| 3                                                                                                    |                               |                           |            |                                       |               |                  |                                                                       |       |
| 3                                                                                                    |                               |                           |            |                                       |               |                  |                                                                       |       |
| 3       1       1       1       1       1       1       1       1       1       1       1       1       1       1       1       1       1       1       1       1       1       1       1       1       1       1       1       1       1       1       1       1       1       1       1       1       1       1       1       1       1       1       1       1       1       1       1       1       1       1       1       1       1       1       1       1       1       1       1       1       1       1       1       1       1       1       1       1       1       1       1       1       1       1       1       1       1       1       1       1       1       1       1       1       1       1       1       1       1       1       1       1       1       1       1       1       1       1       1       1       1       1       1       1       1       1       1       1       1       1       1       1       1       1       1       1       1       1                                                                                                    |                               |                           |            |                                       |               |                  | ・総合福祉システムより連携された交付受給者一                                                |       |
| 3                                                                                                    |                               |                           |            |                                       |               |                  | <ul> <li>夏と失合し、貧格確認を行う(週次)</li> <li>・空合の結果不空合の場合 「容核率生候補Ⅱ」</li> </ul> |       |
| 3       1       1       1       1       1       1       1       1       1       1       1       1       1       1       1       1       1       1       1       1       1       1       1       1       1       1       1       1       1       1       1       1       1       1       1       1       1       1       1       1       1       1       1       1       1       1       1       1       1       1       1       1       1       1       1       1       1       1       1       1       1       1       1       1       1       1       1       1       1       1       1       1       1       1       1       1       1       1       1       1       1       1       1       1       1       1       1       1       1       1       1       1       1       1       1       1       1       1       1       1       1       1       1       1       1       1       1       1       1       1       1       1       1       1       1       1       1       1                                                                                                    |                               |                           |            | 资格项词                                  |               | チケット給付           | ト」を出力する(資格停止を行わない)                                                    |       |
| 3                                                                                                    | 2                             |                           |            | 資1日7月80 資格喪失                          |               | システム             |                                                                       | 01.01 |
| -         -         -         -         -         -         -         -         -         -         -         -         -         -         -         -         -         -         -         -         -         -         -         -         -         -         -         -         -         -         -         -         -         -         -         -         -         -         -         -         -         -         -         -         -         -         -         -         -         -         -         -         -         -         -         -         -         -         -         -         -         -         -         -         -         -         -         -         -         -         -         -         -         -         -         -         -         -         -         -         -         -         -         -         -         -         -         -         -         -         -         -         -         -         -         -         -         -         -         -         -         -         -         -         -         -         -                                                                                                            | 3                             |                           |            | 候補リス                                  | •             |                  |                                                                       | 01-01 |
| a                                                                                                    |                               |                           |            |                                       |               |                  |                                                                       |       |
| A     ・ 株式気大健リストを確認し、黄桃茂大会社で<br>・ 株式気大健リストを確認し、黄桃茂大会社で<br>・ ための<br>・ ための<br>・ たの<br>・ ための<br>・ たの<br>・ ための<br>・ たの<br>・ ための<br>・ たの<br>・ たの<br>・ かの<br>・ たの<br>・ かの<br>・ たの<br>・ かの<br>・ たの<br>・ かの<br>・ たの<br>・ かの<br>・ たの<br>・ かの<br>・ たの<br>・ かの<br>・ かの<br>・ の<br>・ のの<br>・ のの<br>・ のの<br>・ |                               |                           |            |                                       |               |                  |                                                                       |       |
| 4     ・費格換失転機リストを確認し、資格換失意論を<br>()     ・費格換失転機リストを確認し、資格換失意論を<br>()     ・       5     ・     ・     ・       7     ・     ・     ・       8     ・     ・     ・                                                                                                    |                               |                           |            |                                       |               |                  |                                                                       |       |
| 4     ・・・・・・・・・・・・・・・・・・・・・・・・・・・・・・・・・・・・                                                                                                    |                               |                           |            |                                       |               |                  | ・資格喪失候補リストを確認し、資格喪失登録を                                                |       |
| 4     ・・・・・・・・・・・・・・・・・・・・・・・・・・・・・・・・・・・・                                                                                                    |                               |                           |            |                                       |               |                  | 行う                                                                    |       |
| 4     ・・・・・・・・・・・・・・・・・・・・・・・・・・・・・・・・・・・・                                                                                                    |                               |                           |            |                                       |               |                  |                                                                       |       |
| 5     ・     ・     第株現大<br>第株現大<br>第株現大     ・     ・     ・     ・     ・     ・     ・     ・     ・     ・     ・     ・     ・     ・     ・     ・     ・     ・     ・     ・     ・     ・     ・     ・     ・     ・     ・     ・     ・     ・     ・     ・     ・     ・     ・     ・     ・     ・     ・     ・     ・     ・     ・     ・     ・     ・     ・     ・     ・     ・     ・     ・     ・     ・     ・     ・     ・     ・     ・     ・     ・     ・     ・     ・     ・     ・     ・     ・     ・     ・     ・     ・     ・     ・     ・     ・     ・     ・     ・     ・     ・     ・     ・     ・     ・     ・     ・     ・     ・     ・     ・     ・     ・     ・     ・     ・     ・     ・     ・     ・     ・     ・     ・     ・     ・     ・     ・     ・     ・     ・     ・     ・     ・     ・     ・     ・     ・     ・     ・     ・     ・     ・     ・     ・     ・     ・     ・     ・     ・     ・     ・ <td>4</td> <td></td> <td></td> <td>資格停止 ▲</td> <td></td> <td>チケット給付<br/>システム</td> <td></td> <td>01-02</td>                                                                                                    | 4                             |                           |            | 資格停止 ▲                                |               | チケット給付<br>システム   |                                                                       | 01-02 |
| s     ・当該年度の4月1日時点で満6歳以上になる4月用<br>きん加工する(資格停止(多施児菜庭タクシー与金給付事業)       7     ・当該年度の4月1日時点で満6歳以上になる4用<br>きん加工する(資格停止を行わない)       8     ・当該年度の4月1日時点で満6歳以上になる4用<br>さんプークをもとに「資格喪失保通リスト<br>」                                                                                                    |                               |                           |            | 資格喪失<br>候補リス                          | •             |                  |                                                                       |       |
| -     -     -     -     -     -     -     -     -     -     -     -     -     -     -     -     -     -     -     -     -     -     -     -     -     -     -     -     -     -     -     -     -     -     -     -     -     -     -     -     -     -     -     -     -     -     -     -     -     -     -     -     -     -     -     -     -     -     -     -     -     -     -     -     -     -     -     -     -     -     -     -     -     -     -     -     -     -     -     -     -     -     -     -     -     -     -     -     -     -     -     -     -     -     -     -     -     -     -     -     -     -     -     -     -     -     -     -     -     -     -     -     -     -     -     -     -     -     -     -     -     -     -     -     -     -     -     -     -     -     -     -     -     -     -     -<                                                                                                    |                               |                           |            |                                       |               |                  |                                                                       |       |
| 5     ・     ・     ・     ・     ・     ・     ・     ・     ・     ・     ・     ・     ・     ・     ・     ・     ・     ・     ・     ・     ・     ・     ・     ・     ・     ・     ・     ・     ・     ・     ・     ・     ・     ・     ・     ・     ・     ・     ・     ・     ・     ・     ・     ・     ・     ・     ・     ・     ・     ・     ・     ・     ・     ・     ・     ・     ・     ・     ・     ・     ・     ・     ・     ・     ・     ・     ・     ・     ・     ・     ・     ・     ・     ・     ・     ・     ・     ・     ・     ・     ・     ・     ・     ・     ・     ・     ・     ・     ・     ・     ・     ・     ・     ・     ・     ・     ・     ・     ・     ・     ・     ・     ・     ・     ・     ・     ・     ・     ・     ・     ・     ・     ・     ・     ・     ・     ・     ・     ・     ・     ・     ・     ・     ・     ・     ・     ・     ・     ・     ・     ・     ・     ・     ・     ・<                                                                                                    |                               |                           |            |                                       |               |                  |                                                                       |       |
| 5     ・・・・・・・・・・・・・・・・・・・・・・・・・・・・・・・・・・・・                                                                                                    |                               |                           |            |                                       |               |                  |                                                                       |       |
| 5     END     END     Image: Contract of the second second se                                                                                                    |                               |                           |            |                                       |               |                  |                                                                       |       |
| 3     ・     ・     ・     ・     ・     ・     ・     ※       20-2 資格確認・資格停止(多胎児家庭タクシー料金給付事業)     ・     ・     ・     ・     ※     ・     ※     ※     ・     ※     ・     ※     ※     ・     ※     ※     ※     ・     ※     ※     ・     ※     ※     ※     ・     ※     ※     ※     ※     ※     ※     ※     ※     ※     ※     ※     ※     ※     ※     ※     ※     ※     ※     ※     ※     ※     ※     ※     ※     ※     ※     ※     ※     ※     ※     ※     ※     ※     ※     ※     ※     ※     ※     ※     ※     ※     ※     ※     ※     ※     ※     ※     ※     ※     ※     ※     ※     ※     ※     ※     ※     ※     ※     ※     ※     ※     ※     ※     ※     ※     ※     ※     ※     ※     ※     ※     ※     ※     ※     ※     ※     ※     ※     ※     ※     ※     ※     ※     ※     ※     ※     ※     ※     ※     ※     ※     ※     ※     ※     ※     ※     ※     ※<                                                                                                    | 5                             |                           |            |                                       |               |                  |                                                                       |       |
| N-2 資格確認・資格停止 (多胎児家庭タクシー料金給付事業)                                                                                                    | 5                             |                           |            |                                       |               |                  |                                                                       |       |
| D-2 技術確認・資格停止(多胎児家庭タクシー料金給付事業)                                                                                                    <                                                                                                    |                               |                           |            |                                       |               |                  |                                                                       |       |
| I-2 資格確認・資格停止(多胎児家庭ダクジー料金給付事業)       ・当該年度の4月1日時点で満6歳以上になる利用<br>者を抽出する(年次)、<br>抽出されたデータをもとに「資格喪失候補リスト」       ・当該年度の4月1日時点で満6歳以上になる利用<br>者を抽出する(年次)、<br>出出されたデータをもとに「資格喪失候補リスト」       01-01         8       ・資格喪失候補リストを確認し、資格喪失登録を<br>行う       ・資格喪失機補リストを確認し、資格喪失登録を<br>行う       01-02                                                                                                    | () a 10 10 - 1 - 1            |                           |            |                                       |               |                  | L                                                                     |       |
| 7         当該年度の4月1日時点で満6歳以上になる利用<br>者を抽出する(年次)<br>・抽出されたデータをもとに「資格喪失候補リスト<br>」を出力する(資格停止を行わない)         01-01           8         ・資格喪失候補リストを確認し、資格喪失登録を<br>行う         ・資格喪失候補リストを確認し、資格喪失登録を<br>行う         01-02                                                                                                    | ①-2 資格確認・                     | 資格停止(多胎児家庭タクシー料金給付事業)<br> |            |                                       |               |                  |                                                                       |       |
| 7     資格確認<br>資格喪失<br>(編リスト     チケット給付<br>システム     ・抽出されたデータをもとに「資格喪失候補リスト」<br>を出力する(資格停止を行わない)     01-01       8     ・資格喪失<br>(編リスト     ・資格喪失(補リストを確認し、資格喪失登録を<br>行う     ①1-02                                                                                                    |                               |                           |            |                                       |               |                  | <ul> <li>・当該年度の4月1日時点で満6歳以上になる利用</li> <li>考を抽出する(年次)</li> </ul>       |       |
| 7     資格停止     デケット総付<br>システム     ト」を出力する(資格停止を行わない)     01-01       8     6     6     6     6     6     6     6     6     6     6     6     6     6     6     6     6     6     6     6     6     6     6     6     6     6     6     6     6     6     6     6     6     6     6     6     6     6     6     6     6     6     6     6     6     6     6     6     6     6     6     6     6     6     6     6     6     6     6     6     6     6     6     6     6     6     6     6     6     6     6     6     6     6     6     6     6     6     6     6     6     6     6     6     6     6     6     6     6     6     6     6     6     6     6     6     6     6     6     6     6     6     6     6     6     6     6     6     6     6     6     6     6     6     6     6     6     6     6     6     6     6     6     6     6     6     6 <t< td=""><td></td><td></td><td></td><td></td><td>資格確認</td><td>Thu 14044</td><td>・抽出されたデータをもとに「資格喪失候補リス</td><td></td></t<>                                                                                                    |                               |                           |            |                                       | 資格確認          | Thu 14044        | ・抽出されたデータをもとに「資格喪失候補リス                                                |       |
| 8     ・資格喪失候補リストを確認し、資格喪失登録を<br>行う       8     ・資格喪失候補リストを確認し、資格喪失登録を<br>行う                                                                                                    | 7                             |                           |            |                                       | 資格停止          | → チケット紹付<br>システム | ト」を出力する(資格停止を行わない)                                                    | 01-03 |
| 8         ・資格喪失候補リストを確認し、資格喪失登録を<br>行う           8         ・資格喪失候補リストを確認し、資格喪失登録を<br>行う                                                                                                    |                               |                           |            |                                       | 資格喪失<br>候補リスト |                  |                                                                       |       |
| 8         ・資格喪失候補リストを確認し、資格喪失登録を<br>行う           8         資格喪失<br>(候補リスト                                                                                                    |                               |                           |            |                                       |               |                  |                                                                       |       |
| 8<br>8<br>8<br>8<br>8<br>8<br>8<br>8<br>8<br>8<br>8<br>8<br>8<br>8<br>8<br>8<br>8<br>8<br>8                                                                                                    |                               |                           |            |                                       |               |                  | ・資格車牛候補川ストを確認! 資格車止発望た                                                |       |
| 8<br>資格停止<br>資格喪失<br>候補リスト<br>() 1-02                                                                                                    |                               |                           |            |                                       |               |                  | 具相政大法(FTM)シストで唯能し、具相政大室邸で<br>行う                                       |       |
| 8<br>資格喪失<br>候補リスト<br>チケット給付<br>システム<br>01-02                                                                                                    |                               |                           |            |                                       |               |                  |                                                                       |       |
| 資格喪失<br>候補リスト                                                                                                    | 8                             |                           |            |                                       | 貧俗停止  ◆       | → ナケット給付<br>システム |                                                                       | 01-02 |
|                                                                                                    |                               |                           |            |                                       | 資格喪失<br>候補リスト |                  |                                                                       |       |
|                                                                                                    |                               |                           |            |                                       |               | 1                |                                                                       |       |
|                                                                                                    | END                           |                           |            |                                       |               |                  |                                                                       |       |

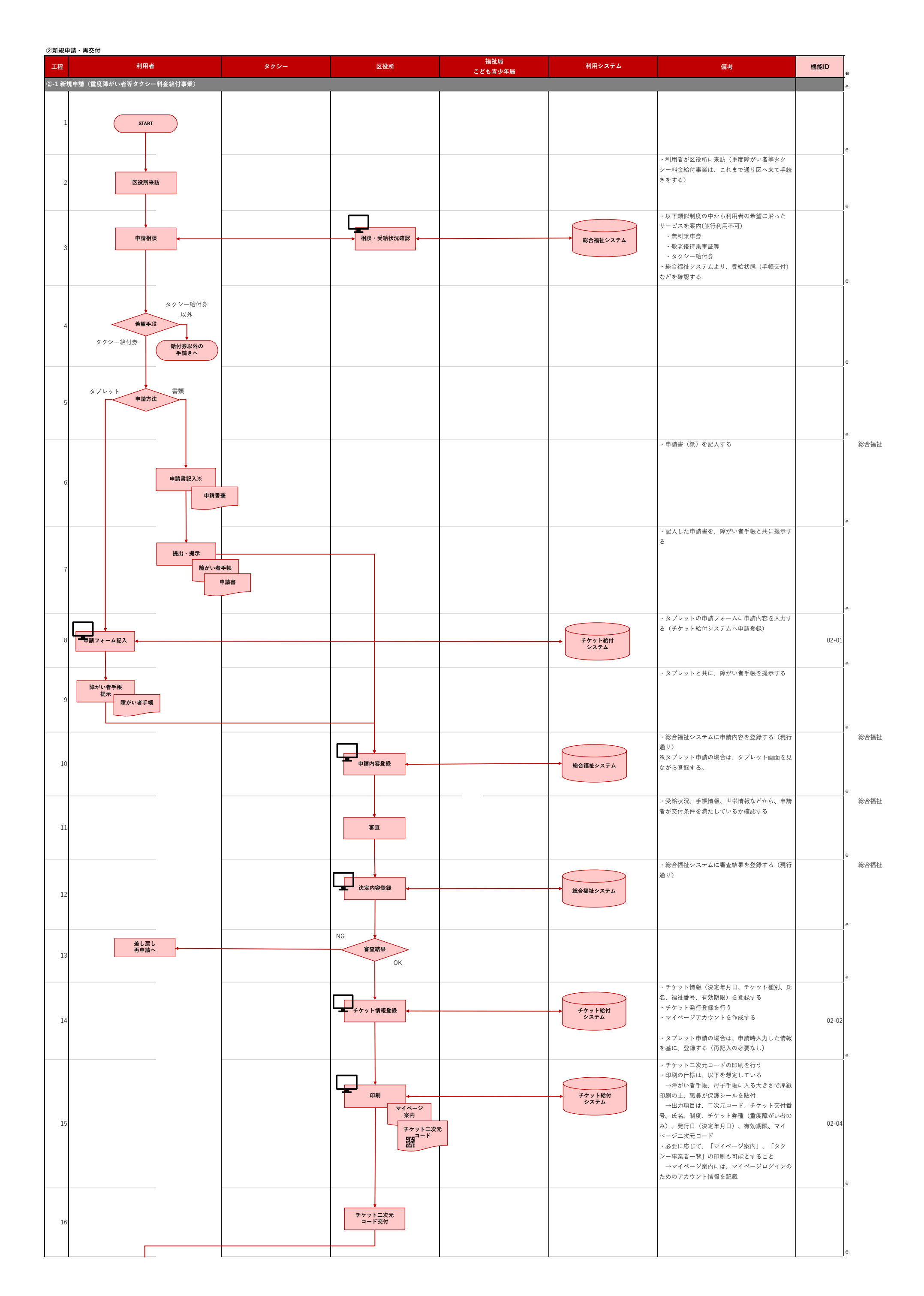

## ②新規申請・再交付

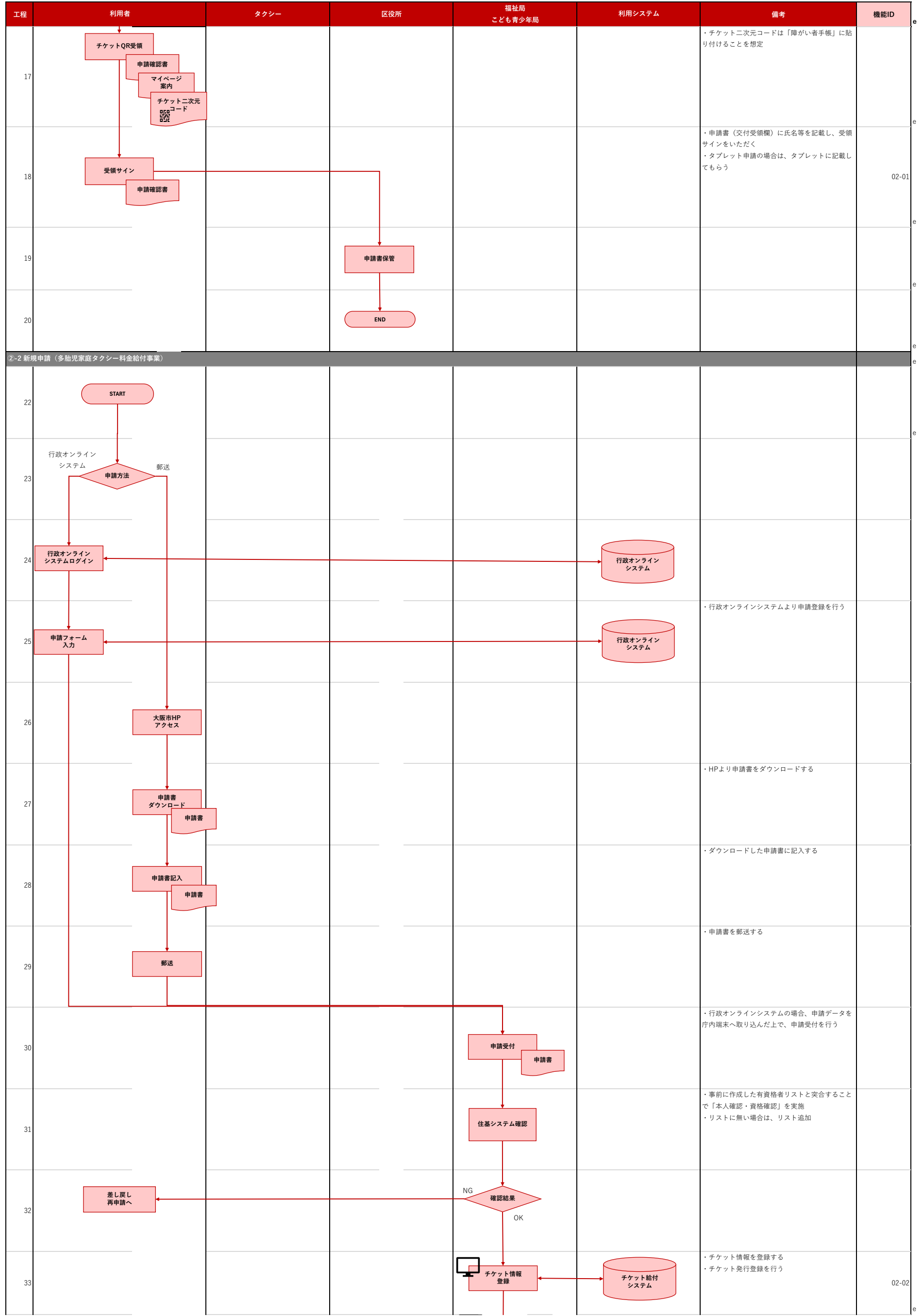

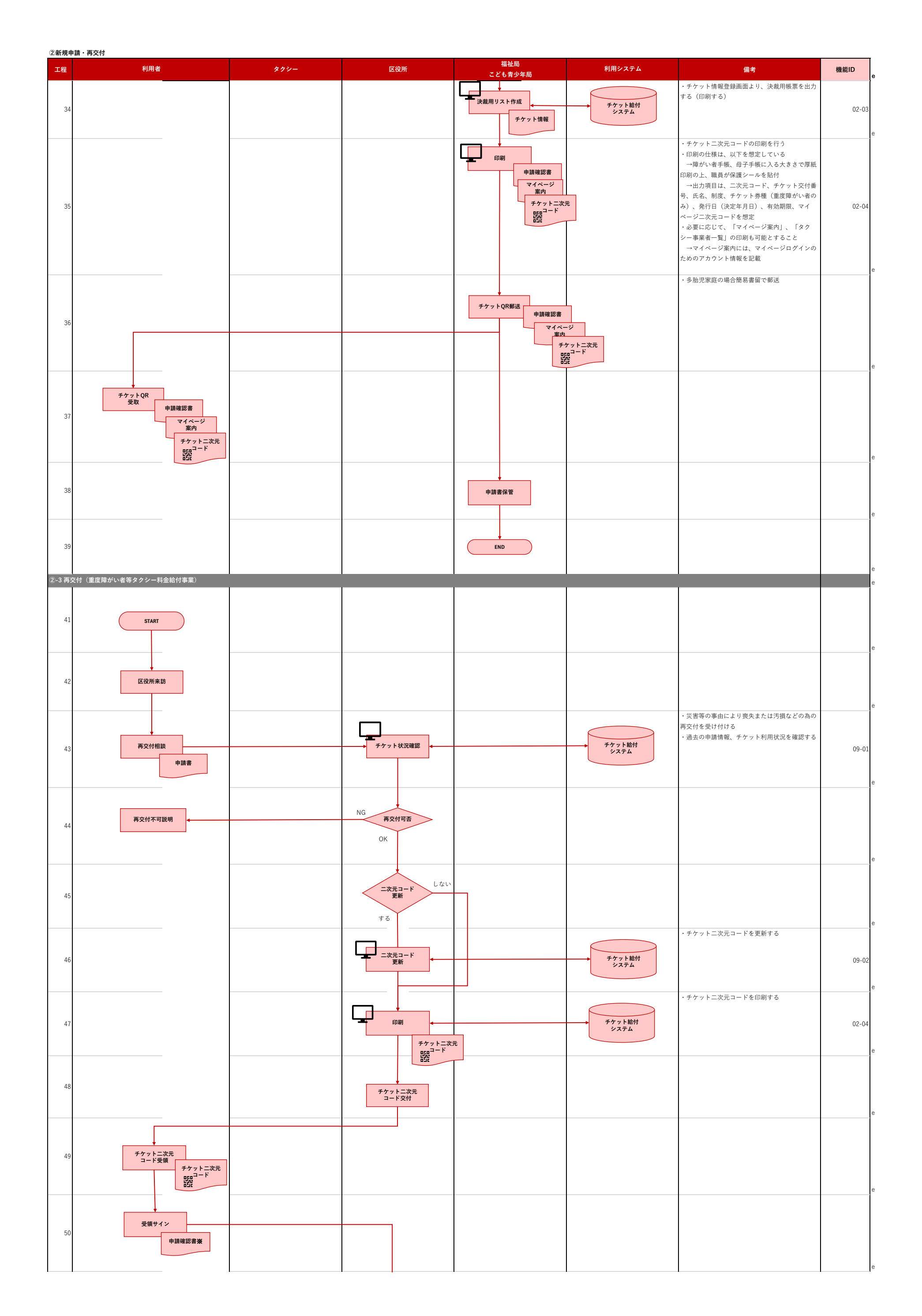

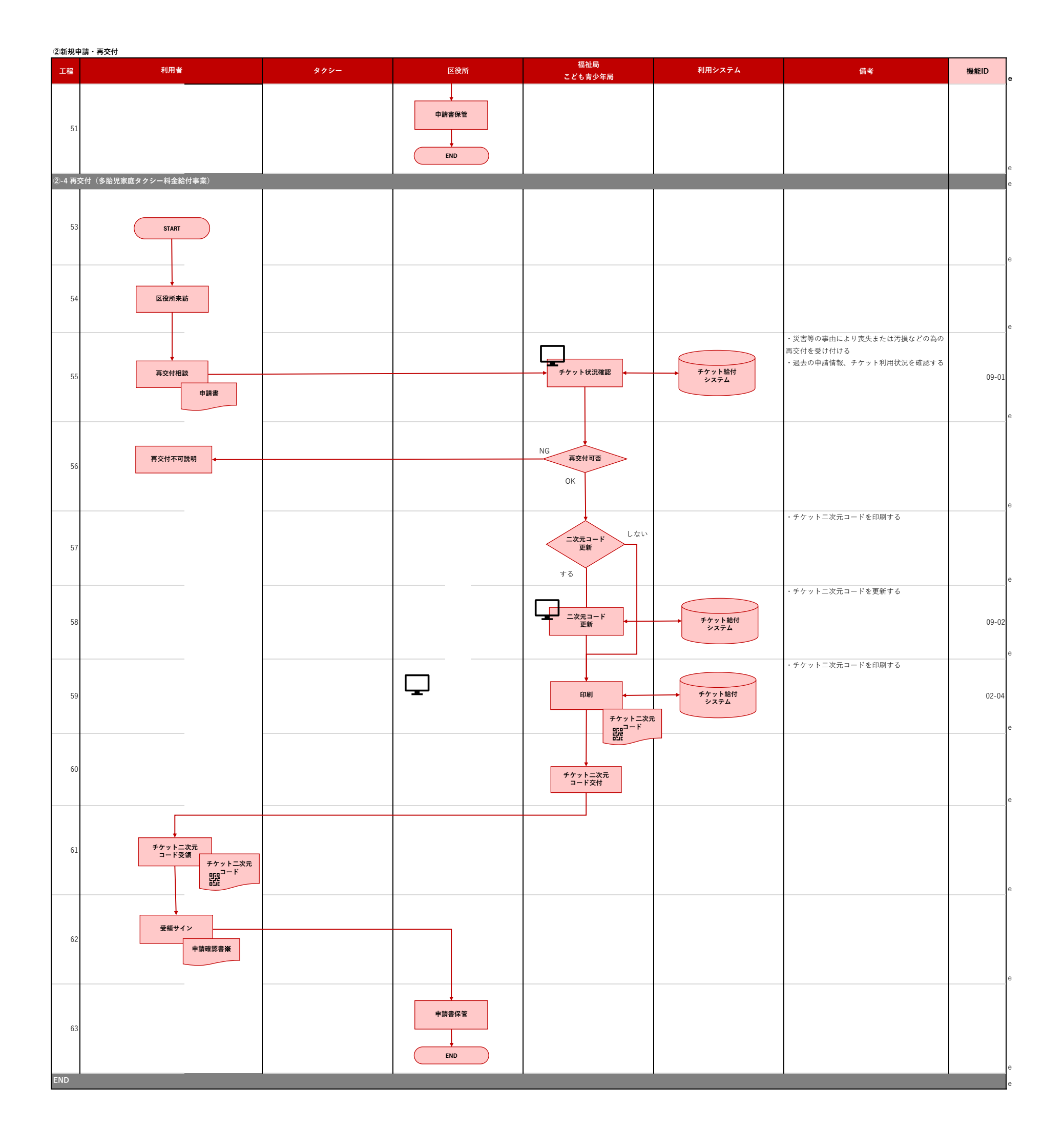

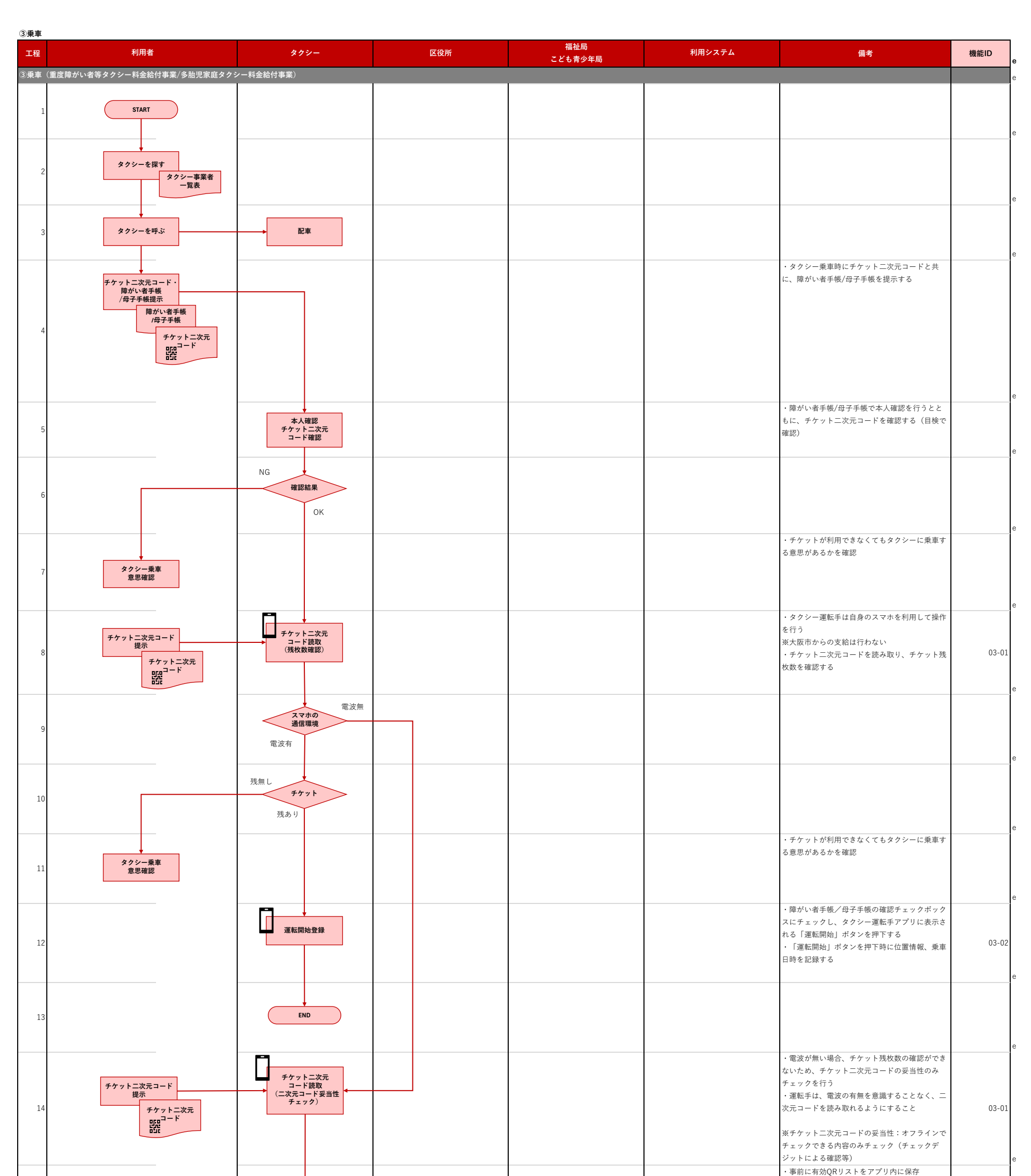

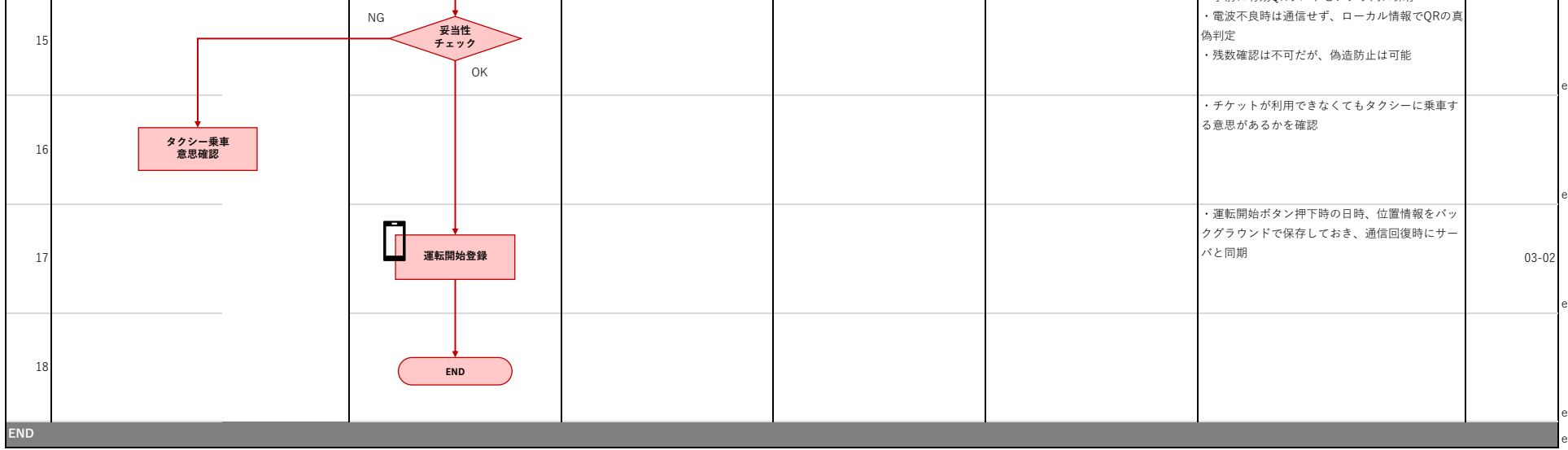

| <b>④乗車</b> 後 | <b>长精算</b>                                     |                               |     |                |        |                                                                                                    |                     |  |  |
|--------------|------------------------------------------------|-------------------------------|-----|----------------|--------|----------------------------------------------------------------------------------------------------|---------------------|--|--|
| 工程           | 利用者                                            | タクシー                          | 区役所 | 福祉局<br>こども青少年局 | 利用システム | 備考                                                                                                    | 機能ID                |  |  |
| ④乗車後         | )乗車後精算(重度障がい者等タクシー料金給付事業/多胎児家庭タクシー料金給付事業)<br>e |                               |     |                |        |                                                                                                    |                     |  |  |
| 1            |                                                | START                         |     |                |        |                                                                                                    | e                   |  |  |
| 2            |                                                | 到着・料金確定                       |     |                |        | ・タクシーメーター操作(障がい者割引適用も)                                                                                                    | e                   |  |  |
| 3            |                                                | 到着登録                          |     |                |        | ・「目的地に到着」ボタンを押下する                                                                                                    | 03-03               |  |  |
| 4            |                                                | 料金入力<br>利用チケット枚数入力            |     |                |        | <ul> <li>・「支払金額の計算」ボタンを押下して料金を入<br/>カする</li> <li>・タクシー運転手がアプリに料金の総額を入力</li> <li>→重度障がい者は、障がい者割引後の金額を入力</li> <li>→多胎児は、メーター料金を入力</li> <li>・利用するチケット枚数を選択する(多胎児のみ)</li> <li>→メーター料金をもとに、保持しているチケットの最大利用枚数を初期表示にすること</li> <li>・降車日時、位置情報を自動で記録する</li> </ul> | 03-04 e             |  |  |
| 5            |                                                | 残りのタクシー料金<br>表示・請求            |     |                |        | ・チケット利用枚数分の金額が差し引かれ、最終的な利用者の支払額が確定                                                                                                    | 03-04<br>e          |  |  |
| 6            | 残りのタクシー料金<br>支払                                |                               |     |                |        |                                                                                                    | e                   |  |  |
| 7            |                                                | 不要<br><b>データ修正</b><br>要否<br>要 |     |                |        | ・何かしらの理由で(チェックインの履歴がおか<br>しい等)データ修正を行う必要があるか                                                                                                    |                     |  |  |
| 8            | END                                            |                               |     |                |        |                                                                                                    | e                   |  |  |
| 9            |                                                | 該当の<br>利用履歴を修正                |     |                |        | <ul> <li>・履歴修正(乗車・降車の日時、場所等)を行い、修正理由を登録する</li> </ul>                                                                                                    | 03-05<br>03-06<br>e |  |  |
| 10           |                                                | END                           |     |                |        |                                                                                                    | e                   |  |  |
| END          |                                                |                               |     |                |        |                                                                                                    | P                   |  |  |

| 치표소                        |                                         |                                                                                                    |                                                                                                    |                |                                                                                                    |                                                                                                    |
|----------------------------|-----------------------------------------|----------------------------------------------------------------------------------------------------|----------------------------------------------------------------------------------------------------|----------------|----------------------------------------------------------------------------------------------------|----------------------------------------------------------------------------------------------------|
| 利用者                        | タクシー                                    | 区役所                                                                                                    | 福祉局<br>こども青少年局                                                                                                    | 利用システム         | 備考                                                                                                    | 機能ID                                                                                                    |
| 歴確認(重度障がい者等タクシー料金給付事業/多胎児豸 | 家庭タクシー料金給付事業)                           |                                                                                                    |                                                                                                    |                |                                                                                                    |                                                                                                    |
| START                      |                                         |                                                                                                    |                                                                                                    |                | ・マイベージに、IDとバスワードを入力してログ                                                                                                    |                                                                                                    |
| マイページ<br>ログイン              |                                         |                                                                                                    |                                                                                                    | チケット給付<br>システム | 1>                                                                                                    | 04-01                                                                                                    |
| 利用履歴確認                     |                                         |                                                                                                    |                                                                                                    |                | <ul> <li>・以下情報の操作と閲覧を想定</li> <li>→チケットの利用履歴</li> <li>→チケットの残枚数</li> <li>※多胎児の場合、残料金(チケット枚数×500</li> <li>円)も表示する</li> <li>→チケットの更新</li> </ul>                                                                                                    | 04-02                                                                                                    |
| END                        |                                         |                                                                                                    |                                                                                                    |                |                                                                                                    |                                                                                                    |
|                            | START<br>マイページ<br>ログイン<br>利用履歴確認<br>END | START           マイページ           マイページ           ログイン           リ用履歴確認           ●           ●           ● | START           V           V <td>START</td> <td>STAT           ・         ・         ・         ・         ・         ・         ・         ・         ・         ・         ・         ・         ・         ・         ・         ・         ・         ・         ・         ・         ・         ・         ・         ・         ・         ・         ・         ・         ・         ・         ・         ・         ・         ・         ・         ・         ・         ・         ・         ・         ・         ・         ・         ・         ・         ・         ・         ・         ・         ・         ・         ・         ・         ・         ・         ・         ・         ・         ・         ・         ・         ・         ・         ・         ・         ・         ・         ・         ・         ・         ・         ・         ・         ・         ・         ・         ・         ・         ・         ・         ・         ・         ・         ・         ・         ・         ・         ・         ・         ・         ・         ・         ・         ・         ・         ・         ・         ・         ・         ・         ・         ・         ・         ・</td> <td>STAT         ・マイページに、IDとパスワードを入力してログイン           マイページ         ・マイページに、IDとパスワードを入力してログイン           マイページ         ・ソンド検법の操作と閲覧を想定           ・チケットの利用履歴         ・・チケットの現数           ・メラクン         ・シンド検知会体を問題を想定           ・チケットの現数         ・・・・・・・・・・・・・・・・・・・・・・・・・・・・・・・・・・・・</td> | START          | STAT           ・         ・         ・         ・         ・         ・         ・         ・         ・         ・         ・         ・         ・         ・         ・         ・         ・         ・         ・         ・         ・         ・         ・         ・         ・         ・         ・         ・         ・         ・         ・         ・         ・         ・         ・         ・         ・         ・         ・         ・         ・         ・         ・         ・         ・         ・         ・         ・         ・         ・         ・         ・         ・         ・         ・         ・         ・         ・         ・         ・         ・         ・         ・         ・         ・         ・         ・         ・         ・         ・         ・         ・         ・         ・         ・         ・         ・         ・         ・         ・         ・         ・         ・         ・         ・         ・         ・         ・         ・         ・         ・         ・         ・         ・         ・         ・         ・         ・         ・         ・         ・         ・         ・         ・ | STAT         ・マイページに、IDとパスワードを入力してログイン           マイページ         ・マイページに、IDとパスワードを入力してログイン           マイページ         ・ソンド検법の操作と閲覧を想定           ・チケットの利用履歴         ・・チケットの現数           ・メラクン         ・シンド検知会体を問題を想定           ・チケットの現数         ・・・・・・・・・・・・・・・・・・・・・・・・・・・・・・・・・・・・ |

| ⑥請求・      | 支払い                        |                              |     |                                               |                     |                                                                                                    |                |
|-----------|----------------------------|------------------------------|-----|-----------------------------------------------|---------------------|----------------------------------------------------------------------------------------------------|----------------|
| 工程        | 利用者                        | タクシー                         | 区役所 | 福祉局<br>こども青少年局                                | 利用システム              | 備考                                                                                                    | 機能ID           |
| ⑥請求・      | 支払い(重度障がい者等タクシー料金給付事業/多胎児家 | <b>R庭タクシー料金給付事業</b> )        |     |                                               |                     |                                                                                                    |                |
|           |                            |                              |     |                                               |                     |                                                                                                    |                |
| 1         |                            | START                        |     |                                               |                     |                                                                                                    |                |
| 2         |                            | (事業者)<br>ログイン                |     |                                               | チケット給付<br>システム      | ・タクシー事業者用マイページにログインする                                                                                                    | 05-01          |
| 3         |                            | (事業者)<br>実績確認                |     |                                               |                     | <ul> <li>・実績データをシステムで確認する</li> <li>・通常登録以外の実績(運転手・事業者・コール</li> <li>センターが修正した実績)を確認する</li> <li>・システムチェックで不備疑いとなったデータを</li> <li>確認・修正する(※)</li> <li>※システムチェック</li> <li>・同一利用者で乗車日時が暫復</li> <li>→同一利用者で乗車日時が物理的に不自然(10</li> <li>分以内)</li> <li>→同一事業者内で同一の乗車日時で利用されて</li> <li>いて、かつ、乗車員氏名が同じ</li> </ul> | 05-03          |
| 4         |                            | OK NG 確認結果                   |     |                                               |                     |                                                                                                    |                |
| 5         |                            | (事業者)<br>実績レコード登録<br>修正・取り下げ |     |                                               |                     | <ul> <li>・確認し、問題ない場合確認済チェックを登録する</li> <li>・確認し、データ修正が必要な場合は、修正を行った上、修正理由を入力する</li> <li>・確認し、請求できないデータの場合、取り下げを行う</li> </ul>                                                                                                    | 05-03<br>05-04 |
| 6         |                            | (事業者)<br>実績報告書提出             |     |                                               |                     | ・実績報告の提出ボタンを押下して提出する                                                                                                    | 05-05          |
| 7         |                            |                              |     | <b>実績報告</b><br>受付                             | チケット給付<br>システム      | ・当月分の実績報告の受付を行う(毎月〇日※未<br>定)                                                                                                    | 06-02          |
| 8         |                            |                              |     | 実績確認                                          |                     | <ul> <li>・実績確認を行う</li> <li>・事業者が登録した理由を確認する</li> <li>※認められない場合は、差し戻しとする</li> </ul>                                                                                                    | 06-03          |
| 9         |                            |                              |     | 支払確定         実績総括表           振込デー         CSV | - *                 | <ul> <li>「支払い確定」ボタンの押下</li> <li>実績総括表を作成する</li> <li>振込データ (CSV) を作成する</li> </ul>                                                                                                    | 06-04          |
| 10        |                            |                              |     | 支払データ提供 ↓<br>振込データ<br>CSV                     | <b>財務会計</b><br>システム | ・振込データ(CSV)を財務会計システムへ連携<br>する                                                                                                    |                |
| 11<br>END |                            |                              |     | END                                           |                     |                                                                                                    |                |
|           |                            |                              |     |                                               |                     |                                                                                                    |                |

実績総括表

| 工程                  | 利用者 | タクシー | 区役所 | 福祉局                   | 利用システム                | 備考                                                                                                    | 機能ID   |
|---------------------|-----|------|-----|-----------------------|-----------------------|----------------------------------------------------------------------------------------------------|--------|
| ⑦年度更新(通 <u>常</u> 更新 | )   |      |     |                       |                       |                                                                                                    | 221010 |
| 1                   |     |      |     |                       | 総合福祉システム              |                                                                                                    |        |
| 2                   |     |      |     |                       | ファイル連携<br>交付受給者<br>一覧 | 【3月最終連携日 (3/25~31のうち、月曜日に該<br>当する日。ただし、当該日が閉庁日だった場合は<br>翌開庁日)】<br>・総合福祉システムより、交付対象者一覧を連携<br>※交付受給者一覧 (PFH522BR (帳票ID未定)) |        |
| 3                   |     |      |     | ファイル受領<br>文付受給者<br>一覧 |                       | ・交付受給者一覧を受領する                                                                                                    |        |
| 4                   |     |      |     | 更新封象者<br>抽出,更新        | チケット給付<br>システム        | <ul> <li>・(障がい者・多胎児)現在の有資格者のチケットニ次元コードの有効期限を更新する</li> <li>・資格確認・資格停止の後に実行すること</li> </ul>                                 | 07-01  |
| 5                   |     |      |     | 更新完了通知                |                       | ・チケットニ次元コードの更新内容を、マイペー<br>ジ上で通知する                                                                                        | 07-02  |
| 6                   |     |      |     | END                   |                       | ※更新のお知らせは、これまで通りの運用                                                                                                    |        |

2025.7 RFI

総合福祉

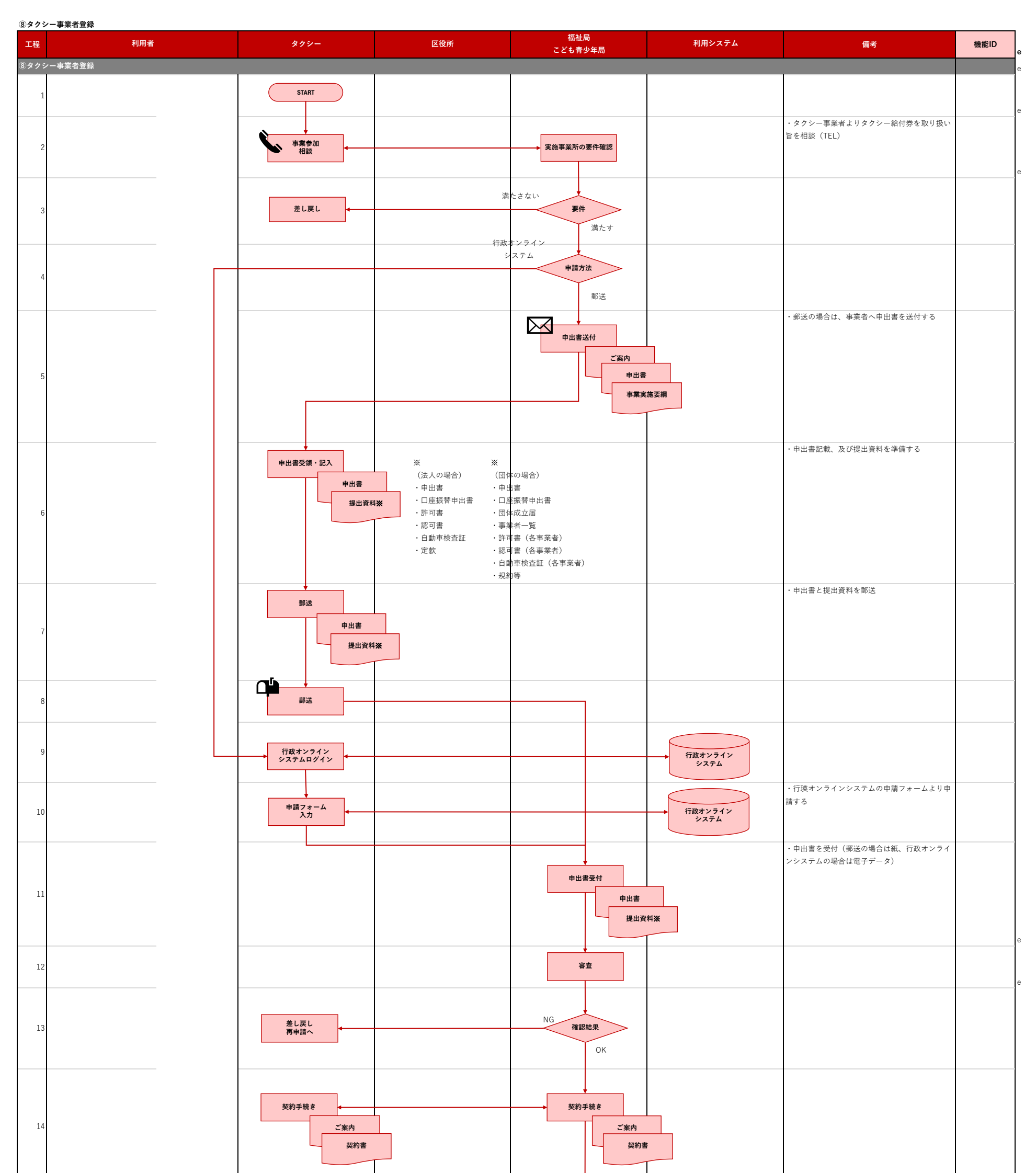

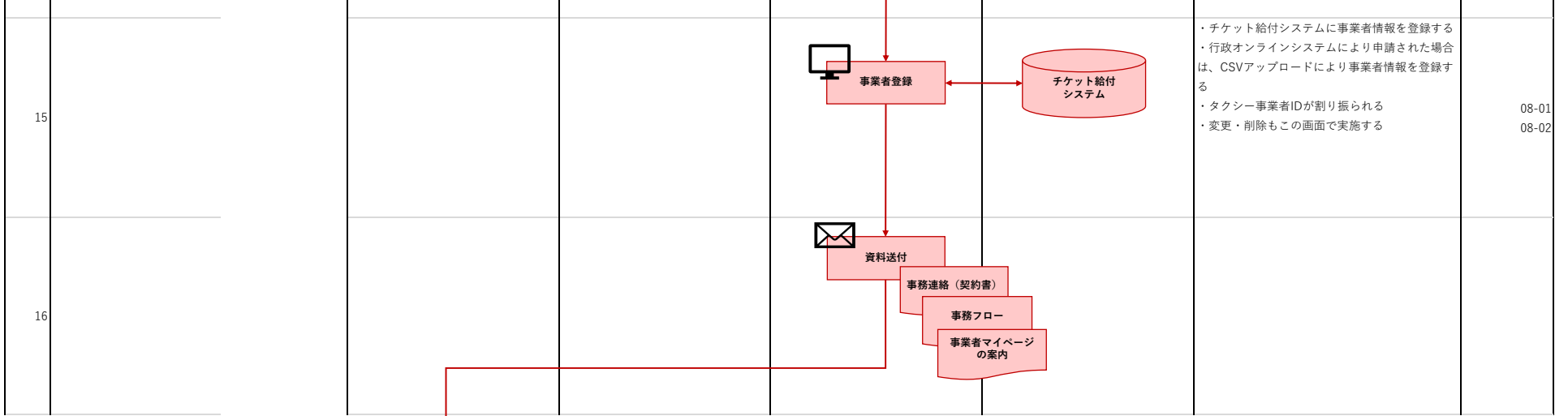

| 2025.7 | RFI |
|--------|-----|
|--------|-----|

|     |   |                  |  |                | - |
|-----|---|------------------|--|----------------|---|
| 17  | 7 | 資料送付             |  |                |   |
| 18  | 3 | (事業者)<br>マイページ確認 |  | チケット給付<br>システム |   |
| 19  |   | END              |  |                |   |
| 20  |   |                  |  |                |   |
| END |   |                  |  |                |   |

| 2025.7 RFI |
|------------|
|            |

| TED     ND2     IG2N     MEAD<br>C2 (A PAR)     ND2074     AR     AR     MEAD       *207                                                                                                    | ③タクシー運転手登録 |         |                                 |     |                |                |                                                                    |       |
|----------------------------------------------------------------------------------------------------|------------|---------|---------------------------------|-----|----------------|----------------|--------------------------------------------------------------------|-------|
| 3 292                                                                                                    | 工程         | 利用者     | タクシー                            | 区役所 | 福祉局<br>こども青少年局 | 利用システム         | 備考                                                                 | 機能ID  |
| 1       Image: star star star star star star star star                                                                                                    | 9タクミ       | ィー運転手登録 |                                 |     |                |                |                                                                    |       |
| 2       ************************************                                                                                                    | 1          |         | START                           |     |                |                |                                                                    |       |
| 3     ・運転手の情報(携帯電話号合も)を登録する<br>・変更・解除もこの調面で実施       4     ・発行した変紙手ブカウント情報(タクシー運紙<br>手D)を作成する       5     ・運転手アカウント情報(タクシー運転手)のパスワード設定等を<br>行う       7     1000000000000000000000000000000000000 | 2          |         | (事業者)<br>マイページログイン              |     |                |                | ・事業者マイページヘログイン/ログアウトを行う                                            | 05-01 |
| 4       ・発行した運転手フカウント情報(タクシー運転<br>手ID)を作成する       ・発行した運転手フカウント情報(タクシー運転<br>FID)を作成する         5                                                                                                 | 3          |         | (事業者)<br>運転手登録                  |     |                | チケット給付<br>システム | <ul> <li>・運転手の情報(携帯電話番号含む)を登録する</li> <li>・変更・削除もこの画面で実施</li> </ul> | 05-06 |
| 5       ・運転手アカウント情報(タクシー運転手し、パ<br>スワード)を運転手へ通知する(通知は、事業者<br>に任せる)         6       ・アブリをインストールし、パスワード設定等を<br>行う         7       ・NO                                                              | 4          |         | (事業者)<br>ID発行                   |     |                |                | ・発行した運転手アカウント情報(タクシー運転<br>手ID)を作成する                                | 05-06 |
| 6         ・アプリをインストールし、パスワード設定等を<br>行う           7         ・ND                                                                                                    | 5          |         | 運転手へ<br>IDを通知                   |     |                |                | ・運転手アカウント情報(タクシー運転手ID、パ<br>スワード)を運転手へ通知する(通知は、事業者<br>に任せる)         | 05-06 |
|                                                                                                    | 6          |         | ・<br>(運転手)<br>アプリインストール<br>ログイン |     |                |                | ・アプリをインストールし、パスワード設定等を<br>行う                                       | 03-07 |
|                                                                                                    | 7          |         | END                             |     |                |                |                                                                    |       |

| 凡例 |             |                                 |
|----|-------------|---------------------------------|
| 図形 | 凡例          | 備考                              |
|    | スタート<br>エンド | 業務プロセスの開始、終了を示す                 |
|    | 手作業         | 手作業を示す                          |
|    | システム処理      | システムを用いた処理を示す                   |
|    | スマホアプリ操作    | スマホアプリを使った操作を示す                 |
|    | 分岐          | 処理、あるいは、業務プロセスが分岐する際<br>の条件を示す  |
|    | ドキュメント      | システムから出力、あるいは外部から受け取<br>る資料類を示す |
|    | システム        | 利用するシステムを示す                     |
| 7, | 矢印          | 処理の流れを示す                        |